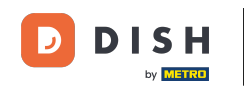

i

Bine ați venit la tabloul de bord al rezervării DISH . În acest tutorial, vă arătăm cum să vă schimbați prioritatea rezervării mesei.

| <b>DISH</b> RESERVATION   |                                                                                                    | <b>*</b> * | Test Restaur | ant - Test | $\overline{\mathbf{O}}$ | শ্বদ ~     |        |
|---------------------------|----------------------------------------------------------------------------------------------------|------------|--------------|------------|-------------------------|------------|--------|
| Reservations              | Have a walk-in customer? Received a reservation request over phone / email? Don't forget to add it to yo<br>reservation book! | our        | WALK-IN      | ADI        | D RESERVA               |            |        |
| 편 Table plan<br>웹 Menu    | K Mon, 2 Oct - Mon, 2 Oct                                                                                                    |            |              |            | =                       |            |        |
| 🐣 Guests                  | You have no limits configured for the selected date.                                                                          |            |              |            | Add a new               | limit      |        |
| Feedback                  |                                                                                                    |            |              |            | - 1-                    |            |        |
| 🗠 Reports                 | ○ All ○ Completed                                                                                                    |            | <b>v</b> 0   | <b>2</b> 0 | <b>H</b> 0/5            |            |        |
| 🗢 Settings 👻              |                                                                                                    |            |              |            |                         |            |        |
| 𝚱 Integrations            |                                                                                                    |            |              |            |                         |            |        |
|                           | No reservations available                                                                                                    |            |              |            |                         |            |        |
| Too many quests in house? | Print                                                                                                    |            |              |            |                         | 6          |        |
| Pause online reservations | Designed by Hospitality Digital GmbH. All rights reserved.                                                                    | FAQ        | Terms of use | mprint   [ | Data privacy            | Privacy Se | ttings |

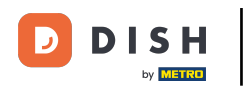

## Mai întâi, accesați Setări din meniul din stânga dvs.

| DISH RESERVATION          |                                                                                                    | 🌲 Test Restaurant - Test 🕤 🛛 🏄 🗸 🚱                             |
|---------------------------|----------------------------------------------------------------------------------------------------|----------------------------------------------------------------|
| Reservations              | Have a walk-in customer? Received a reservation request over phone / email? Don't forget to add it t<br>reservation book! | to your WALK-IN ADD RESERVATION                                |
| 🎮 Table plan              |                                                                                                    |                                                                |
| 🎢 Menu                    | K Mon, 2 Oct - Mon, 2 Oct                                                                                                 |                                                                |
| 🐣 Guests                  | You have no limits configured for the selected date.                                                                      | Add a new limit                                                |
| Feedback                  |                                                                                                    |                                                                |
| 🗠 Reports                 | ○ All ○ Completed                                                                                                    | 🔁 0 😤 0 🥅 0/5                                                  |
| 🌣 Settings 👻              |                                                                                                    |                                                                |
| 𝔥 Integrations            | No reservations available                                                                                                 |                                                                |
| Too many guests in house? | Print                                                                                                    | 8                                                              |
| Pause online reservations | Designed by Hospitality Digital GmbH. All rights reserved.                                                                | FAQ   Terms of use   Imprint   Data privacy   Privacy Settings |

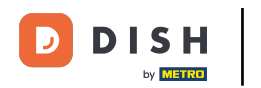

## 9 și apoi selectați Masă/Scaune .

| DISH RESERVATION          |                                                                                                    | <b>≜</b> ° ⊺            | Test Restaurant - Tes | at ⊙   # ~               |         |  |
|---------------------------|----------------------------------------------------------------------------------------------------|-------------------------|-----------------------|--------------------------|---------|--|
| Reservations              | Have a walk-in customer? Received a reservation request over phone / email? Don't forget to add<br>reservation book! | WALK-IN ADD RESERVATION |                       |                          |         |  |
| Ħ Table plan              |                                                                                                    |                         |                       |                          |         |  |
| 🎢 Menu                    | K Mon, 2 Oct - Mon, 2 Oct                                                                                            |                         |                       |                          |         |  |
| 🛎 Guests                  | You have no limits configured for the selected date.                                                                 |                         |                       | Add a new limit          |         |  |
| 🕲 Feedback                |                                                                                                    |                         |                       |                          |         |  |
| 🗠 Reports                 | ○ All ○ Completed                                                                                                    | d                       | 0 🖶 0                 | <b>H</b> 0/5             |         |  |
| 🔹 Settings 👻              |                                                                                                    |                         |                       |                          |         |  |
| () Hours                  |                                                                                                    |                         |                       |                          |         |  |
| Reservations              |                                                                                                    |                         |                       |                          |         |  |
| 🛱 Tables/Seats            |                                                                                                    |                         |                       |                          |         |  |
| 💼 Reservation limits      |                                                                                                    |                         |                       |                          |         |  |
| <b>%</b> Offers           |                                                                                                    |                         |                       |                          |         |  |
| ♠ Notifications           | No reservations available                                                                                            |                         |                       |                          |         |  |
| 😭 Account                 |                                                                                                    |                         |                       |                          |         |  |
| 𝔗 Integrations            | Print                                                                                                    |                         |                       | 6                        |         |  |
| Too many guests in house? | Designed by Hospitality Digital GmbH. All rights reserved.                                                           | FAQ   Ter               | rms of use   Imprint  | Data privacy   Privacy S | ettings |  |

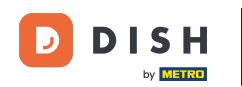

#### Acum faceți clic pe pictograma de editare a secțiunii Tabel(e) pentru a ajusta proprietățile tabelului.

| <b>DISH</b> RESERVATION             |                                                                |                                                                                                    |                                                             |                                                     |                                                              |                                                                                        | <b>*</b> *                                 | Test Restaurant - Test 🕤                                                                                           | ~ 취취                              | C |  |  |  |  |  |
|-------------------------------------|----------------------------------------------------------------|----------------------------------------------------------------------------------------------------|-------------------------------------------------------------|-----------------------------------------------------|--------------------------------------------------------------|----------------------------------------------------------------------------------------|--------------------------------------------|----------------------------------------------------------------------------------------------------|-----------------------------------|---|--|--|--|--|--|
| Reservations                        | If you choose to u<br>If you choose tabl<br>assigned tables. C | f you choose to use seats-based setup, reservations will be managed according to the total number of seats available.<br>If you choose table-based setup, all reservations will be assigned one or more tables automatically. You will have the possibility to modify the automatically<br>assigned tables. Only you can see the assigned tables. Your guests are not shown tables during the reservation process. |                                                             |                                                     |                                                              |                                                                                        |                                            |                                                                                                    |                                   |   |  |  |  |  |  |
| 🍽 Table plan                        | You are using ta                                               | You are using table-based setup                                                                                                    |                                                             |                                                     |                                                              |                                                                                        |                                            |                                                                                                    |                                   |   |  |  |  |  |  |
| 🎢 Menu                              |                                                                |                                                                                                    |                                                             |                                                     |                                                              |                                                                                        |                                            |                                                                                                    |                                   |   |  |  |  |  |  |
| 🛎 Guests                            | Area(s)                                                        | Area(s) If your establishment has multiple areas or rooms, you may want to define an area before you start assigning tables to it. e.g.: Indoor, Outdoor, Bar, Lounge, etc. Your active areas are listed below: Pestaurant                                                                                                    |                                                             |                                                     |                                                              |                                                                                        |                                            |                                                                                                    |                                   |   |  |  |  |  |  |
| 🕲 Feedback                          | Your active area                                               |                                                                                                    |                                                             |                                                     |                                                              |                                                                                        |                                            |                                                                                                    |                                   |   |  |  |  |  |  |
| 🗠 Reports                           |                                                                |                                                                                                    |                                                             |                                                     |                                                              |                                                                                        |                                            |                                                                                                    |                                   |   |  |  |  |  |  |
| 🔅 Settings 👻                        | Table(s)                                                       | Table(s)                                                                                                    |                                                             |                                                     |                                                              |                                                                                        |                                            |                                                                                                    |                                   |   |  |  |  |  |  |
| () Hours                            | Tables are assig<br>reservations inv<br>online won't be        | ned to specific<br>alid. Don't wor<br>assigned to th                                                                                                    | c areas. When yo<br>rry, you can just<br>his tables. You ca | ou pause a who<br>move them to<br>an also assign ta | ole area, all tables<br>other available t<br>ables a booking | s assigned to that area wi<br>able(s). When you deactiv<br>priority between 1 (high) a | II be pause<br>ate a table<br>and 3 (low). | ed. This may make some of your fi<br>e for "reservable online", reservatio<br>. The tables with high priority will | uture<br>ons made<br>be preferred |   |  |  |  |  |  |
| Reservations                        | for incoming re                                                | servations.                                                                                                    |                                                             |                                                     |                                                              |                                                                                        |                                            |                                                                                                    |                                   |   |  |  |  |  |  |
| A Tables/Seats                      | Table name                                                     | Seats (34)                                                                                                    | Area name                                                   | Priority                                            | Status                                                       | Reservable online                                                                      |                                            |                                                                                                    |                                   |   |  |  |  |  |  |
| 💼 Reservation limits                | 1                                                              | 2                                                                                                    | Restaurant                                                  | 1                                                   | Active                                                       | Active                                                                                 |                                            |                                                                                                    |                                   |   |  |  |  |  |  |
| % Offers                            | 2                                                              | 4                                                                                                    | Restaurant                                                  | 2                                                   | Active                                                       | Active                                                                                 |                                            |                                                                                                    |                                   |   |  |  |  |  |  |
| ♠ Notifications                     | 7                                                              | 4                                                                                                    | Destaurant                                                  | 1                                                   | Active                                                       | Active                                                                                 |                                            |                                                                                                    |                                   |   |  |  |  |  |  |
| 😚 Account                           | ,                                                              | 7                                                                                                    | Restaurant                                                  | -                                                   | Active                                                       | Active                                                                                 |                                            |                                                                                                    |                                   |   |  |  |  |  |  |
| ${ {oldsymbol 	heta}}$ Integrations | 5                                                              | 10<br>14                                                                                                    | Restaurant<br>Restaurant                                    | 3                                                   | Active                                                       | Active                                                                                 |                                            |                                                                                                    |                                   |   |  |  |  |  |  |
| Too many quests in house?           |                                                                |                                                                                                    |                                                             |                                                     |                                                              |                                                                                        |                                            |                                                                                                    |                                   |   |  |  |  |  |  |

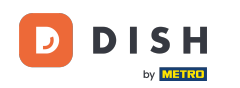

Pentru a ajusta prioritatea de rezervare a unui anumit tabel, faceți clic pe meniul derulant de prioritate corespunzător .

| <b>DISH</b> RESERVATION                                |                                                                        |                                                            |                                                         |                                                            | <b>*</b> *                                               | Test Restaurant - Test                                       | ∞ │ ╬ ∽                           |  |
|--------------------------------------------------------|------------------------------------------------------------------------|------------------------------------------------------------|---------------------------------------------------------|------------------------------------------------------------|----------------------------------------------------------|--------------------------------------------------------------|-----------------------------------|--|
| Reservations Table plan                                | <b>Area(s)</b><br>If your establishment h<br>Your active areas are lis | nas multiple area<br>sted below:                           | s or rooms, you may wa                                  | ant to define an area bef                                  | fore you start assigning tal                             | bles to it. e.g.: Indoor, Outdo                              | C<br>or, Bar, Lounge, etc.        |  |
| <b>"1</b> Menu                                         | Restaurant                                                             |                                                            |                                                         |                                                            |                                                          |                                                              |                                   |  |
| 🐣 Guests                                               | _                                                                      |                                                            |                                                         |                                                            |                                                          |                                                              |                                   |  |
| 🙂 Feedback                                             | Manage Table(s) - Tot<br>Table Name                                    | al Seats: 34<br>Seats                                      | Area                                                    | Priority                                                   | Active Reservable                                        | online                                                       |                                   |  |
| 🗠 Reports                                              | 1                                                                      | 2                                                          | Restaurant -                                            | Prio 1 🔹                                                   | $\sim$                                                   | <b>a</b>                                                     |                                   |  |
| 🌣 Settings 👻                                           | 2                                                                      | 4                                                          | Restaurant -                                            | Prio 2 🔹                                                   | $\sim$                                                   | ( <b>a</b> )                                                 |                                   |  |
| () Hours                                               | 3                                                                      | 4                                                          | Restaurant -                                            | Prio 1 🔹                                                   |                                                          | <b></b>                                                      |                                   |  |
| <ul> <li>Reservations</li> <li>Tables/Seats</li> </ul> | 4                                                                      | 10                                                         | Restaurant -                                            | Prio 3 👻                                                   |                                                          |                                                              |                                   |  |
| <ul> <li>Reservation limits</li> </ul>                 | 5                                                                      | ٦4                                                         | Restaurant -                                            | Prio 3 🔹                                                   |                                                          |                                                              |                                   |  |
| % Offers                                               | Would you like to add                                                  | more tables?                                               |                                                         |                                                            |                                                          |                                                              | Add                               |  |
| ♠ Notifications                                        |                                                                        |                                                            |                                                         |                                                            |                                                          |                                                              |                                   |  |
| 希 Account                                              | Tablegroups                                                            |                                                            |                                                         |                                                            |                                                          |                                                              |                                   |  |
| 𝚱 Integrations                                         | You can configure tabl<br>reservation. Please con<br>maximum number of | e combinations<br>figure a line for e<br>guests, which fit | here. If reservations do<br>each possible combina<br>on | n't fit any of the tables, v<br>tion, a specific table can | ve will try to configure one<br>used in multiple combine | e of the configured table con<br>ations, You can configure m | mbinations for this<br>inimum and |  |

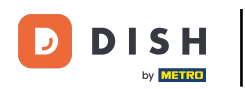

## Apoi puteți alege dintre trei priorități .

| DISH RESERVATION                                       |                                                                                             |                                                              |                                                        |                                                      |                                                 | <b>*</b> •              | Test Restaurant - T                                | est 🕤                 | <u> </u>           |  |
|--------------------------------------------------------|---------------------------------------------------------------------------------------------|--------------------------------------------------------------|--------------------------------------------------------|------------------------------------------------------|-------------------------------------------------|-------------------------|----------------------------------------------------|-----------------------|--------------------|--|
| <ul> <li>Reservations</li> <li>Table plan</li> </ul>   | <b>Area(s)</b><br>If your establishment h<br>Your active areas are lis<br><b>Restaurant</b> | as multiple area:<br>sted below:                             | s or rooms, you may v                                  | vant to define an area                               | before you start ass                            | igning tabl             | les to it. e.g.: Indoor, Out                       | door, Bar, L          | C<br>ounge, etc.   |  |
| Menu 🐣 Guests                                          |                                                                                             |                                                              |                                                        |                                                      |                                                 |                         |                                                    |                       |                    |  |
| Feedback                                               | <b>Manage Table(s) - Tot</b><br>Table Name                                                  | <b>al Seats: 34</b><br>Seats                                 | Area                                                   | Priority                                             | Active Re                                       | servable o              | nline                                              |                       |                    |  |
| 🗠 Reports                                              | 1                                                                                           | 2                                                            | Restaurant -                                           | Prio 1                                               | -                                               |                         | <b></b>                                            |                       |                    |  |
| Settings                                               | 2                                                                                           | 4                                                            | Restaurant -                                           | Prio 1<br>Prio 2                                     |                                                 |                         |                                                    |                       |                    |  |
| Reservations                                           | 3                                                                                           | 4                                                            | Restaurant -                                           | Prio 3                                               |                                                 |                         |                                                    |                       |                    |  |
| A Tables/Seats                                         | 5                                                                                           | 10                                                           | Restaurant -                                           | Prio 3                                               |                                                 |                         |                                                    |                       |                    |  |
| <ul> <li>Reservation limits</li> <li>Offers</li> </ul> |                                                                                             | more tables?                                                 |                                                        |                                                      |                                                 | ~                       | 9                                                  |                       | Add                |  |
| ♀ Notifications                                        | Tablegroups                                                                                 |                                                              |                                                        |                                                      |                                                 |                         |                                                    |                       | Ľ                  |  |
| 𝔗 Integrations                                         | You can configure tab<br>reservation. Please cor<br>maximum number of                       | e combinations h<br>figure a line for e<br>guests, which fit | nere. If reservations de<br>each possible combin<br>on | on't fit any of the table<br>ation, a specific table | es, we will try to conf<br>can used in multiple | igure one e<br>combinat | of the configured table<br>ions, You can configure | combinatio<br>minimum | ns for this<br>and |  |
| Too many guests in house?                              | Tables Ada                                                                                  | ·····                                                        |                                                        | Bulle site :                                         | <b>C1</b> -1-1-                                 |                         |                                                    |                       |                    |  |

# După ce ați terminat cu ajustările, faceți clic pe SALVARE pentru a aplica modificările.

| DISH RESERVATION          |                                                                                    |                                                     |                                           |                                           |                                |                                    | <b>*</b> *                   | Test Restaur                          | rant - Test 🧲                   | )   세종 ~                  |          |  |
|---------------------------|------------------------------------------------------------------------------------|-----------------------------------------------------|-------------------------------------------|-------------------------------------------|--------------------------------|------------------------------------|------------------------------|---------------------------------------|---------------------------------|---------------------------|----------|--|
|                           | Table Name         Seats         Area         Priority         Active         Rest |                                                     |                                           |                                           |                                |                                    |                              | Reservable online                     |                                 |                           |          |  |
| Reservations              | 1                                                                                  | 2                                                   | Restaurant                                | ▼ Prio 2                                  | •                              |                                    |                              |                                       |                                 |                           |          |  |
| 🛏 Table plan              | 2                                                                                  | 4                                                   | Restaurant                                | Prio 2                                    | •                              |                                    |                              |                                       |                                 |                           |          |  |
| 🍴 Menu                    | 3                                                                                  | 4                                                   | Restaurant                                | ▼ Prio 1                                  | •                              |                                    |                              |                                       |                                 |                           |          |  |
| 🛎 Guests                  | 4                                                                                  | 10                                                  | Restaurant                                | ← Prio 3                                  | •                              |                                    |                              |                                       |                                 |                           |          |  |
| 🕲 Feedback                | 5                                                                                  | 14                                                  | Restaurant                                | ▼ Prio 3                                  | •                              |                                    |                              |                                       |                                 |                           |          |  |
| 🗠 Reports                 | Would you like                                                                     | to add more tables?                                 |                                           |                                           |                                |                                    |                              |                                       |                                 | Add                       |          |  |
| 🌣 Settings 👻              |                                                                                    |                                                     |                                           |                                           |                                |                                    |                              |                                       |                                 |                           |          |  |
| () Hours                  | Tablegroups                                                                        |                                                     |                                           |                                           |                                |                                    |                              |                                       |                                 | ľ                         |          |  |
| Reservations              | You can config<br>reservation. Ple                                                 | ure table combinations<br>ease configure a line for | here. If reservation<br>each possible con | ns don't fit any of<br>nbination, a speci | the tables, v<br>fic table car | we will try to c<br>n used in mult | onfigure one<br>iple combina | of the configure<br>tions, You can co | d table combir<br>nfigure minim | ations for this<br>um and |          |  |
| 🛱 Tables/Seats            | maximum nun                                                                        | nber of guests, which fi                            | t on                                      |                                           |                                |                                    |                              |                                       |                                 |                           |          |  |
| 🛱 Reservation limits      | Tables                                                                             | Min.Guests                                          | Max.Guests                                | Priority                                  | 5                              | Status                             |                              |                                       |                                 |                           |          |  |
| <b>%</b> Offers           | 1,2                                                                                | 5                                                   | 6                                         | 1                                         | ,                              | Active                             |                              |                                       |                                 |                           |          |  |
| ♀ Notifications           | 2,3                                                                                | 7                                                   | 8                                         | 1                                         | ,                              | Active                             |                              |                                       |                                 |                           |          |  |
| 😭 Account                 |                                                                                    |                                                     |                                           |                                           |                                |                                    |                              |                                       |                                 |                           | 41       |  |
| 𝔗 Integrations            |                                                                                    |                                                     |                                           |                                           |                                |                                    |                              |                                       |                                 | SAVE SAVE                 |          |  |
| Too many guests in house? | Designed by Hospitali                                                              | ity Digital GmbH. All rights res                    | erved.                                    |                                           |                                |                                    | FAQ                          | Terms of use                          | mprint   Data p                 | rivacy Privacy            | Settings |  |

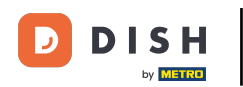

#### Asta este. Ați finalizat tutorialul și acum știți cum să vă schimbați prioritatea de rezervare a mesei.

| <b>DISH</b> RESERVATION   |                                                                |                                                    |                                                            |                                                         |                                                          |                                                                                       | <b>*</b> •                                    | Test Restauran                               | t - Test 🕤                             |                        | C |
|---------------------------|----------------------------------------------------------------|----------------------------------------------------|------------------------------------------------------------|---------------------------------------------------------|----------------------------------------------------------|---------------------------------------------------------------------------------------|-----------------------------------------------|----------------------------------------------|----------------------------------------|------------------------|---|
| Reservations              | If you choose to u<br>If you choose tabl<br>assigned tables. C | se seats-based<br>e-based setup<br>Only you can se | l setup, reservat<br>, all reservations<br>ee the assigned | ions will be ma<br>s will be assigne<br>tables. Your gu | naged according<br>ed one or more t<br>ests are not show | g to the total number of s<br>ables automatically. You v<br>wn tables during the rese | seats availat<br>will have the<br>rvation pro | ble.<br>e possibility to mod<br>cess.        | ⊘ Areas, Tabl<br>TableGroups<br>saved. | es and<br>successfully | × |
|                           | You are using ta                                               | able-based set                                     | up                                                         |                                                         |                                                          |                                                                                       |                                               |                                              |                                        |                        | J |
| ¶ Menu                    | Area(s)                                                        |                                                    |                                                            |                                                         |                                                          |                                                                                       |                                               |                                              |                                        | ľ                      |   |
| 🐣 Guests                  | If your establish                                              | ment has mul                                       | tiple areas or ro                                          | oms, you may v                                          | vant to define a                                         | n area before you start as                                                            | signing tab                                   | oles to it. e.g.: Indoor,                    | Outdoor, Bar, L                        | _ounge, etc.           |   |
| Feedback                  | Your active area                                               | s are listed be                                    | ow:                                                        |                                                         |                                                          |                                                                                       |                                               |                                              |                                        |                        |   |
| 🗠 Reports                 |                                                                |                                                    |                                                            |                                                         |                                                          |                                                                                       |                                               |                                              |                                        |                        |   |
| 🌣 Settings 🗸              | Table(s)                                                       |                                                    |                                                            |                                                         |                                                          |                                                                                       |                                               |                                              |                                        | ľ                      |   |
| () Hours                  | Tables are assig<br>reservations inv                           | ned to specific<br>alid. Don't wor                 | c areas. When yo<br>ry, you can just                       | ou pause a who<br>move them to                          | le area, all table:<br>other available t                 | s assigned to that area wi<br>able(s). When you deactiv                               | ill be pauseo<br>/ate a table                 | d. This may make so<br>for "reservable onlir | ome of your futu<br>ne", reservations  | ure<br>s made          |   |
| Reservations              | online won't be<br>for incoming re                             | assigned to th<br>servations.                      | iis tables. You ca                                         | an also assign ta                                       | ables a booking                                          | priority between 1 (high)                                                             | and 3 (low).                                  | The tables with hig                          | h priority will be                     | e preferred            |   |
| A Tables/Seats            | Table name                                                     | Seats (34)                                         | Area name                                                  | Priority                                                | Status                                                   | Reservable online                                                                     |                                               |                                              |                                        |                        |   |
| Reservation limits        | 1                                                              | 2                                                  | Restaurant                                                 | 2                                                       | Active                                                   | Active                                                                                |                                               |                                              |                                        |                        |   |
| % Offers                  | 2                                                              | 4                                                  | Restaurant                                                 | 2                                                       | Active                                                   | Active                                                                                |                                               |                                              |                                        |                        |   |
| Account                   | 3                                                              | 4                                                  | Restaurant                                                 | 1                                                       | Active                                                   | Active                                                                                |                                               |                                              |                                        |                        |   |
|                           | 4                                                              | 10                                                 | Restaurant                                                 | 3                                                       | Active                                                   | Active                                                                                |                                               |                                              |                                        |                        |   |
| or integrations           | 5                                                              | 14                                                 | Restaurant                                                 | 3                                                       | Active                                                   | Active                                                                                |                                               |                                              |                                        |                        |   |
| Too many guests in house? |                                                                |                                                    |                                                            |                                                         |                                                          |                                                                                       |                                               |                                              |                                        |                        |   |

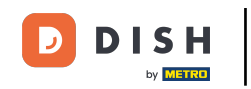

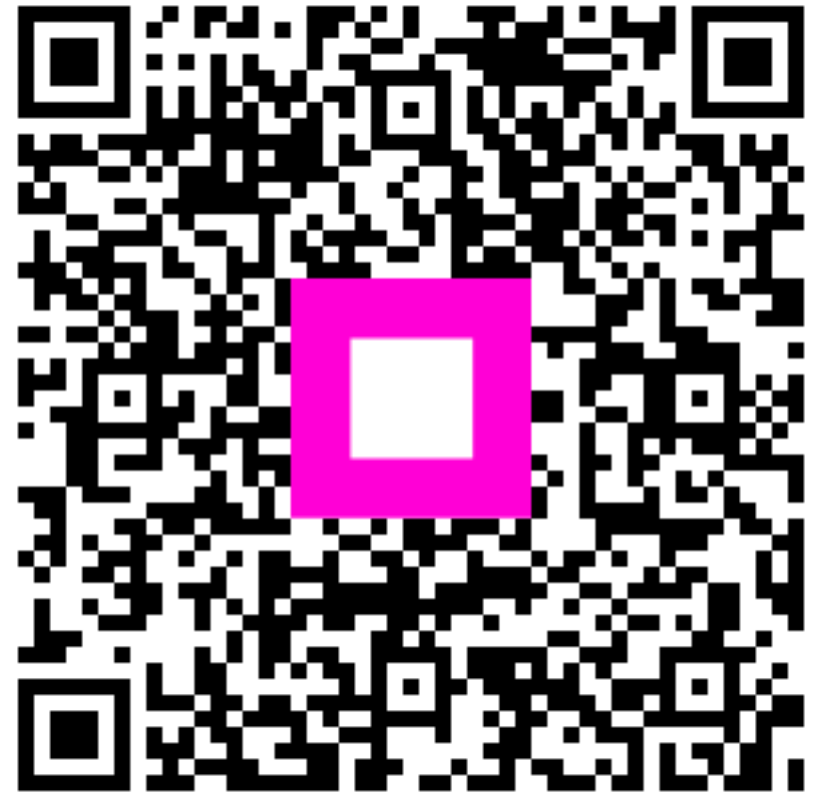

Scanați pentru a accesa playerul interactiv